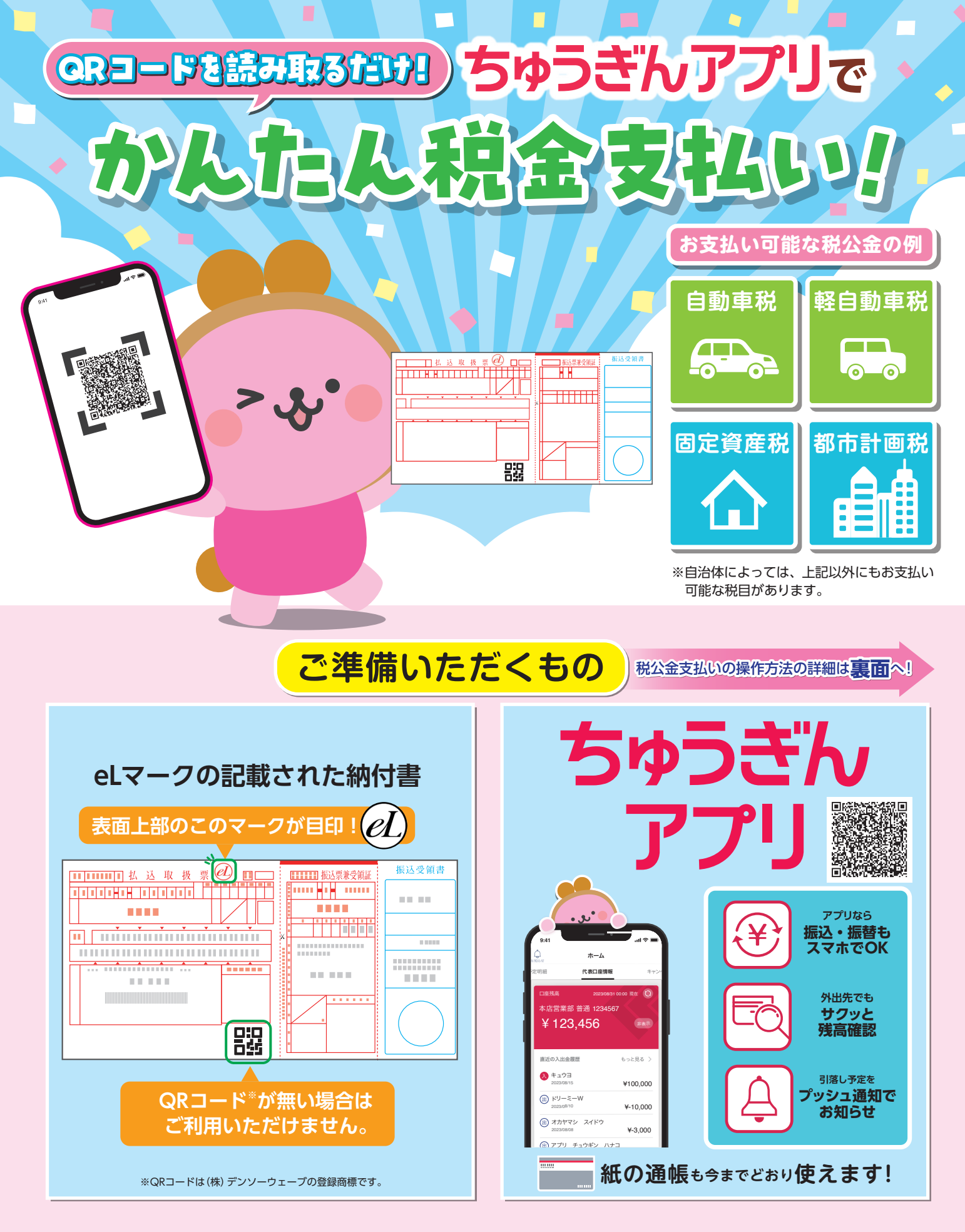

## ご注意事項

- ・領収書や自動車税の納税証明書は発行されませんので、必要な場合は銀行窓口等でお支払いください。
- ・納付後の取消し・変更はできませんので、内容を十分にご確認いただき、お手続きください。
- ・納付後、お手元には領収印のない納付書が残りますので、重複納付にご注意ください。
- ・毎日23:55~24:05、および毎週日曜日21:00~月曜日7:00はご利用いただけません。

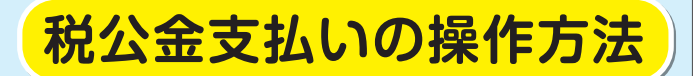

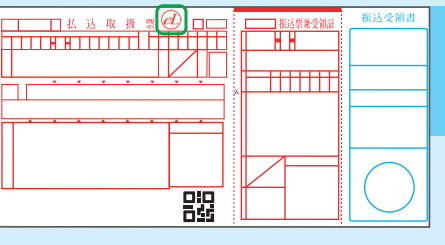

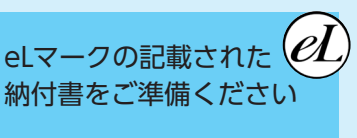

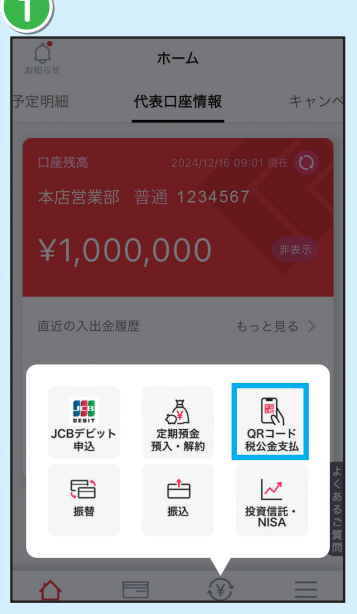

「各種取引」の「QRコード税 公金支払」をタップする

• • • •

QRコードを読み取ってください

5

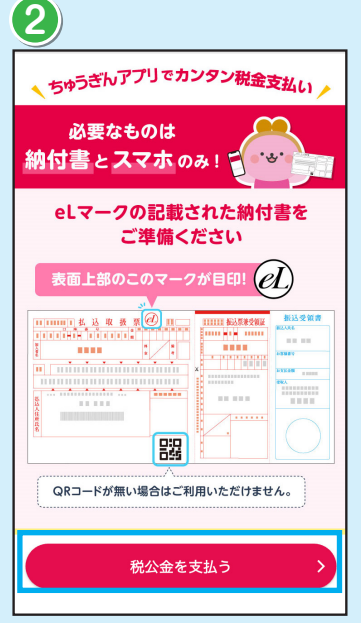

注意事項等を確認し「税公金 を支払う」をタップする

....

以下の納付書を読み取りました

納付書情報

地方税共同機構

XXX 0000税

2024年度

¥10,000

6

収納機関

課税年度

納付合計金額

税目

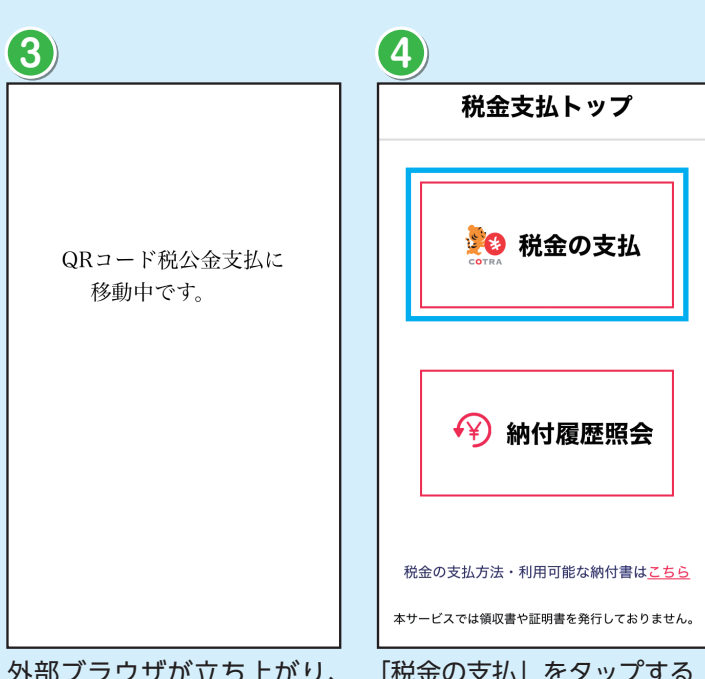

外部ブラウザが立ち上がり、 税金支払トップ画面に遷移す る

...

以下の内容でお支払いします

納付内容

地方税共同機構

XXX 0000税

2024年度

¥10.000

収納機関

課税年度

納付合計金額

税目

| 金の支払             | をタップする                   |  |
|------------------|--------------------------|--|
|                  | _                        |  |
|                  |                          |  |
|                  |                          |  |
|                  |                          |  |
|                  |                          |  |
| ( ± 4 ))         | ●●●●<br>ン ちりいが空てしました     |  |
| ▼ 又払い            | かた」しました                  |  |
|                  |                          |  |
| 納付内容             |                          |  |
| 納付処理日時           | 2024年11月12日<br>00時06分39秒 |  |
| 収納機関             | 地方税共同機構                  |  |
| 課税年度             | 2024年度                   |  |
| 税目               | XXX OOOO税                |  |
| 納付合計金額           | ¥10,000                  |  |
| 3                | 支払口座                     |  |
|                  | 101 木店営業部                |  |
| 支店               |                          |  |
| 支店<br>預金種目       | 1 普通                     |  |
| 支店   預金種目   口座番号 | 1 普通<br>1234567          |  |

支払いが完了したことを確認 し、操作を終了する場合はブ

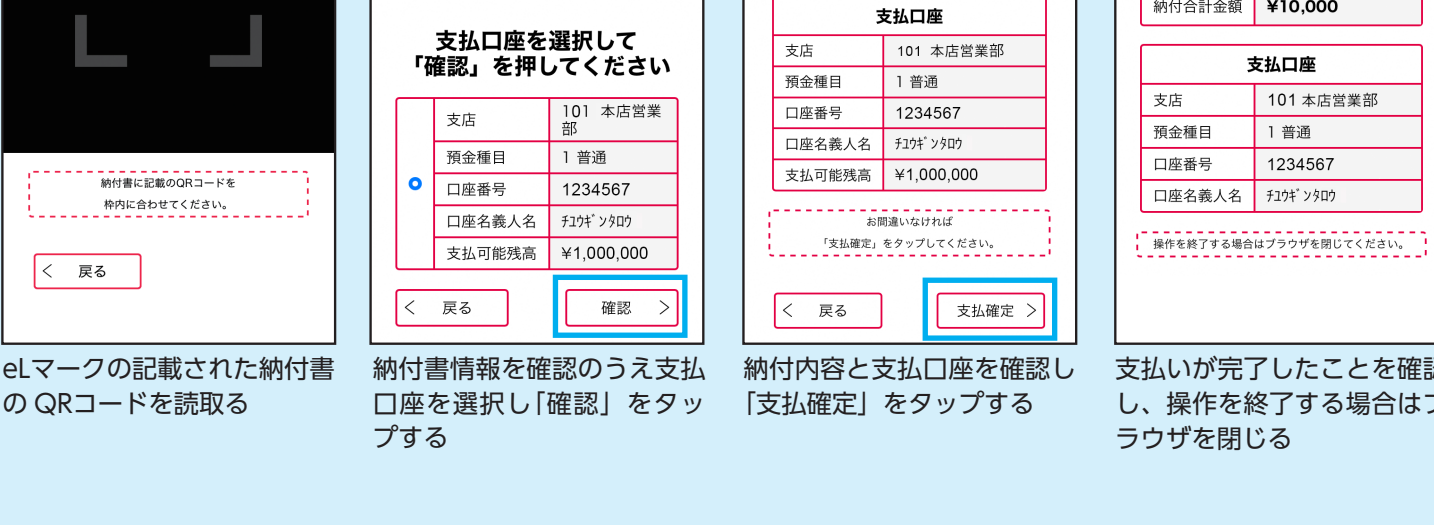

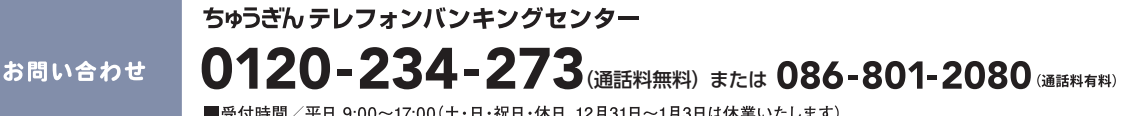

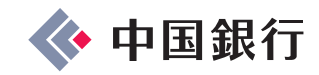

■受付時間/平日 9:00~17:00(土・日・祝日・休日、12月31日~1月3日は休業いたします)